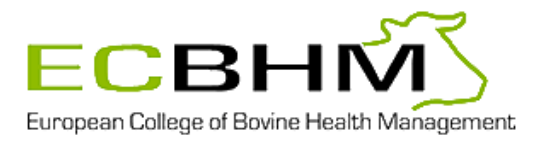

# Instruction for Payment of ECBHM-Fee via our website ECBHM.org

After having logged in on our website.....

## 1. Click on pay diplomate fee

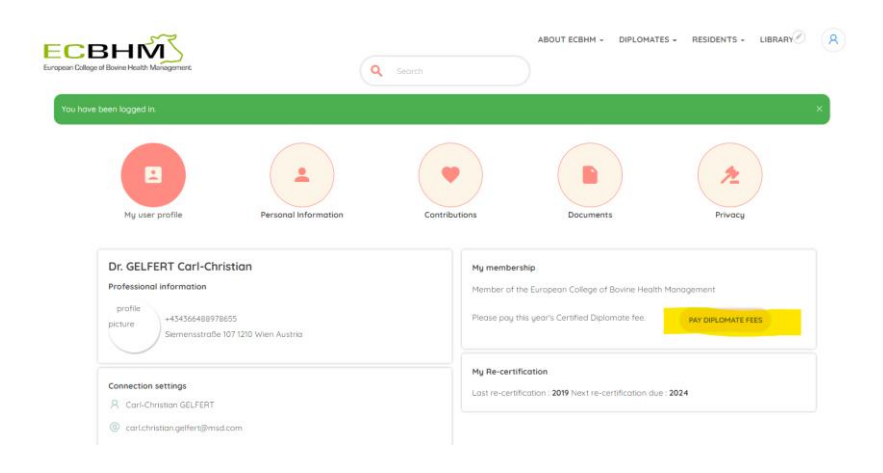

2. Please check your profile and make changes if necessary. Then click on "submit changes".

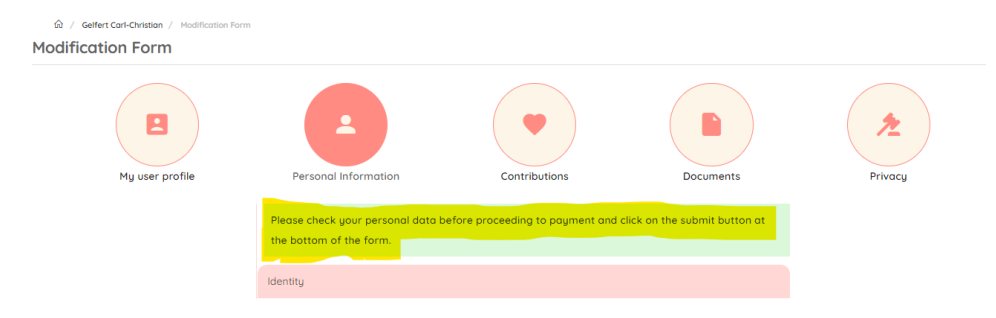

3. Choose your payment method, either "Paypal" or "bank transfer".

Then click on "Review your contribution"

| û ∕ CiviContribute                                             |                                                    |
|----------------------------------------------------------------|----------------------------------------------------|
| Diplomate fee                                                  |                                                    |
|                                                                |                                                    |
| Welcome Dr. Carl-Christian GELFERT. (Not Dr. Carl-Christian GE | LFERT, or want to do this for a different person?) |
| Diplomate fee *                                                |                                                    |
| Diplomate fee - € 150.00                                       |                                                    |
| otal Amount                                                    |                                                    |
| 150.00                                                         |                                                    |
| mail Address *                                                 |                                                    |
| carl.christian.gelfert@msd.com                                 |                                                    |
|                                                                |                                                    |
| Bayment Ontions                                                |                                                    |
| Payment Options                                                |                                                    |
|                                                                |                                                    |
| Payment Method                                                 |                                                    |
|                                                                |                                                    |
| O Bank transfer                                                |                                                    |

4.1. Payment via bank transfer:

you can view our bank information on the next page. Click on "continue.

| aan College of Bovine Health Management                                                                                                    | Q Search                                                                    |                            |
|----------------------------------------------------------------------------------------------------|-----------------------------------------------------------------------------|----------------------------|
| 🏠 / CiviContribute                                                                                                    |                                                                             |                            |
| Diplomate fee                                                                                                    |                                                                             |                            |
| Please verify the information below carefully. Click Go Back if you need t                                                                                                    | o make changes. To complete your contribution, click                        | the Continue button below. |
| You have chosen to pay by bank transfer. Find the informa<br>Account owner: European College of Bovine Health Manage<br>Bank: DE47 7025 0150 0028 5432 96<br>SWIFT: BYLADENIKMS<br>Banking institution: Kreissparkasse München Starnberg Ebe<br>Costribution Amount                                                                                               | tions you need below :<br>iment e. V.<br>irsberg / Filiale Oberschleissheim |                            |
| Continue<br>You have chosen to pay by bank transfer. Find the informa<br>Account owner: European Callege of Bovine Health Manage<br>Blank: DE47 7025 0150 0028 5432 96<br>WHFT: BYLADENTIMIS<br>Banking institution: Kreissparkasse München Starnberg Ebe<br>Contribution Amount                                                                                  | tions you need below :<br>ment e. V.<br>rrsberg / Filiale Oberschleissheim  | Otu                        |
| Continue<br>You have chosen to pay by bank transfer. Find the informa<br>Account owner: European College of Bovine Health Manage<br>Blank: Det 7 7025 0150 0028 5432 96<br>WHF: BY LADENHIMS<br>Banking institution: Kreissparkasse München Starnberg Ebr<br>Contribution Amount<br>Item<br>Diplomate fee - Diplomate fee                                         | tions you need below :<br>ment e. V.<br>rrsberg / Filiale Oberschleissheim  | Qīų<br>1                   |
| Youther You have chosen to pay by bank transfer. Find the informa Account owner: European College of Bovine Health Manage BAN: Det 7 7025 0150 0022 5432 96 WIFT: BYLADENTKIMS Banking institution: Kreissparkasse München Starnberg Ebe Contribution Amount Imm Dpiomate fee - Dpiamate fee Contribution Total: € 150.00                                         | tions you need below :<br>iment e. V.<br>irsberg / Fillale Oberschleissheim | Qiy<br>1                   |
| Vocanae You have chosen to pay by bank transfer. Find the informa Account owner: European Callege of Bovine Health Manage BAN: De47 7025 0150 0022 5432 96 WIFT: BYLADENTMIXS Banking institution: Kreissparkasse München Starnberg Ebe Contribution Amount Item Dpionate fee Contribution Total: € 150.00 Your Email                                             | tions you need below :<br>iment e. V.<br>irsberg / Filiale Oberschleissheim | Qu                         |
| Vounce You have chosen to pay by book transfer. Find the informa Account owner: European Callege of Bovine Health Manage BAN: De47 7025 0150 0022 5 432 96 WIFT: BYLADENTMIS Banking institution: Kreissparkasse München Starnberg Ebe Contribution Amount Item Dpionate fee - Dpionate fee Contribution Total: € 150.00 Your Email Cantchristion.gelfert@msd.com | tions you need below :<br>iment e. V.<br>ersberg / Filiale Oberschleissheim | Qiu<br>1                   |

5. On the final screen, the bank information is shown again. Furthermore, you will receive an e-mail with the bank information (see example below).

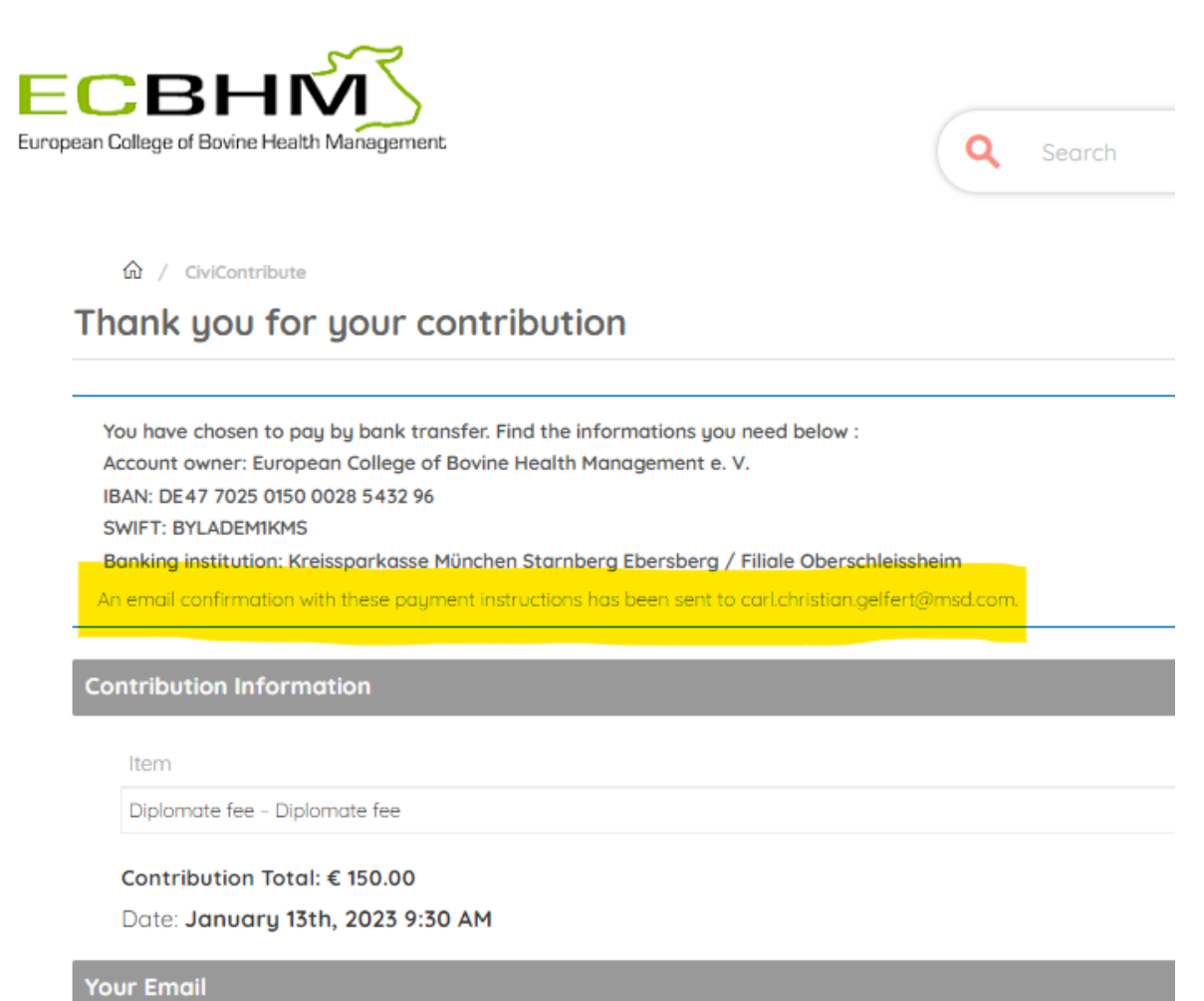

carl.christian.gelfert@msd.com

#### Dear Carl-Christian GELFERT

The board has set the European College of Bovine Health Management Annual fee 2023 at € 150.00.

You have chosen to pay by bank transfer. Find the information you need below :

Account owner: European College of Bovine Health Management e. V.

IBAN: DE47 7025 0150 0028 5432 96

SWIFT: BYLADEM1KMS

Banking institution: Kreissparkasse München Starnberg Ebersberg / Filiale Oberschleissheim

#### Kind regards

Treasurer of the European College of Bovine Health Management

6. Pay your fee. Payment via bank transfer is monitored by treasurer and admin and will be confirmed by them on the webpage.

## 4.2. Payment via PayPal

### Click on "continue"

|                                                                                                    | Sedici |          |
|----------------------------------------------------------------------------------------------------|--------|----------|
| û ∕ CiviContribute                                                                                         |        |          |
| iplomate fee                                                                                               |        |          |
|                                                                                                    |        |          |
|                                                                                                    |        |          |
|                                                                                                    |        |          |
|                                                                                                    |        |          |
| Continue                                                                                                   |        |          |
| ontribution Amount                                                                                         |        |          |
| item                                                                                                    |        | Qty      |
| ison<br>Diplomate fee - Diplomate fee                                                                      |        | Qty<br>1 |
| Contribution Amount<br>Item<br>Diplomate fee - Diplomate fee<br>Contribution Total: € 150.00               |        | Qty<br>1 |
| is Continue<br>ontribution Amount<br>Item<br>Diplomate fee - Diplomate fee<br>Contribution Total: € 150.00 |        | Qty<br>1 |

5. You will be directed to the PayPal-webpage. Follow the instructions of PayPal to effect payment.

| P                                                                                                    | 누 150,00 EUR |  |
|----------------------------------------------------------------------------------------------------|--------------|--|
| Log in to PayPal                                                                                                    |              |  |
| With a PayPal account, eligible purchases are covered<br>by our Purchase Protection policy. You're also eligible<br>to enroll in our Return Slipping on Us program. See<br>terms |              |  |
| carl.christian.gelfert@msd.com Change                                                                                                    |              |  |
| Password                                                                                                    |              |  |
| orgot password?                                                                                                    |              |  |
|                                                                                                    | Log In       |  |
| Confirm Another Way                                                                                                    |              |  |
|                                                                                                    |              |  |
| Cancel and return to ECBHM e.V.                                                                                                    |              |  |
| Deutsch English                                                                                                    |              |  |
|                                                                                                    |              |  |

Payment of your fee via PayPal is automatically monitored.

7. Once the payment has been completed via PayPal or confirmed by Treasurer the invoice appears in the Contribution Tab and can be downloaded as a PDF document. To download the invoice click on Contribution tab, go to Contribution History and click on Download.

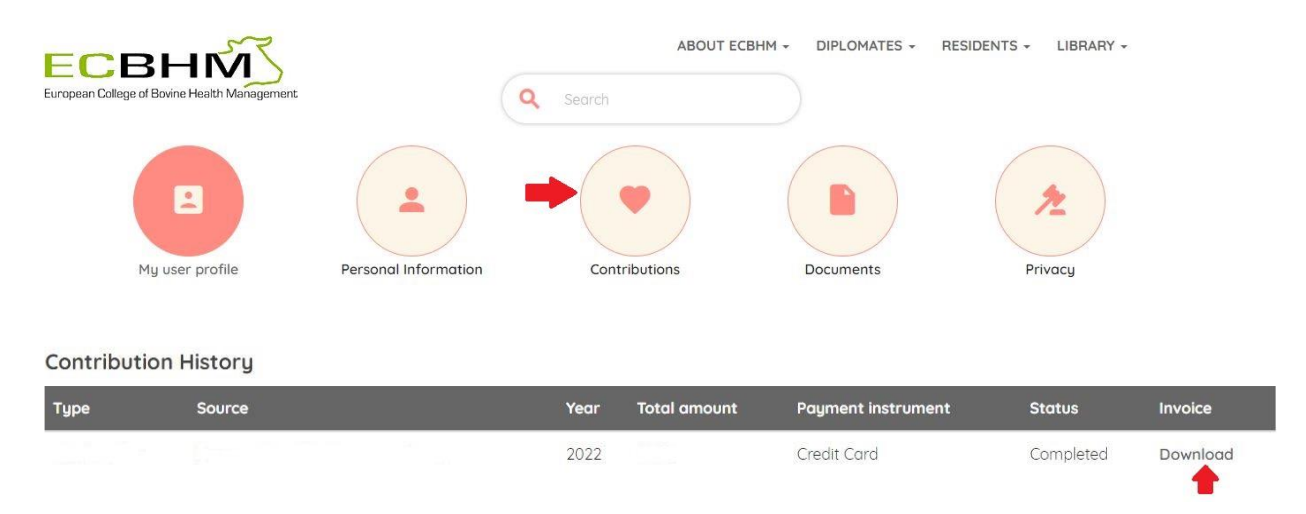